## NAVODILA DO ČRKARIJE NA LILIBI

V spletni brskalnik vpišite lilibi. Vpišite se z uporabniškim imenom in geslom. Po uspešnem vpisu se odpre stan.

Kliknite na šolska ulica 1-2.

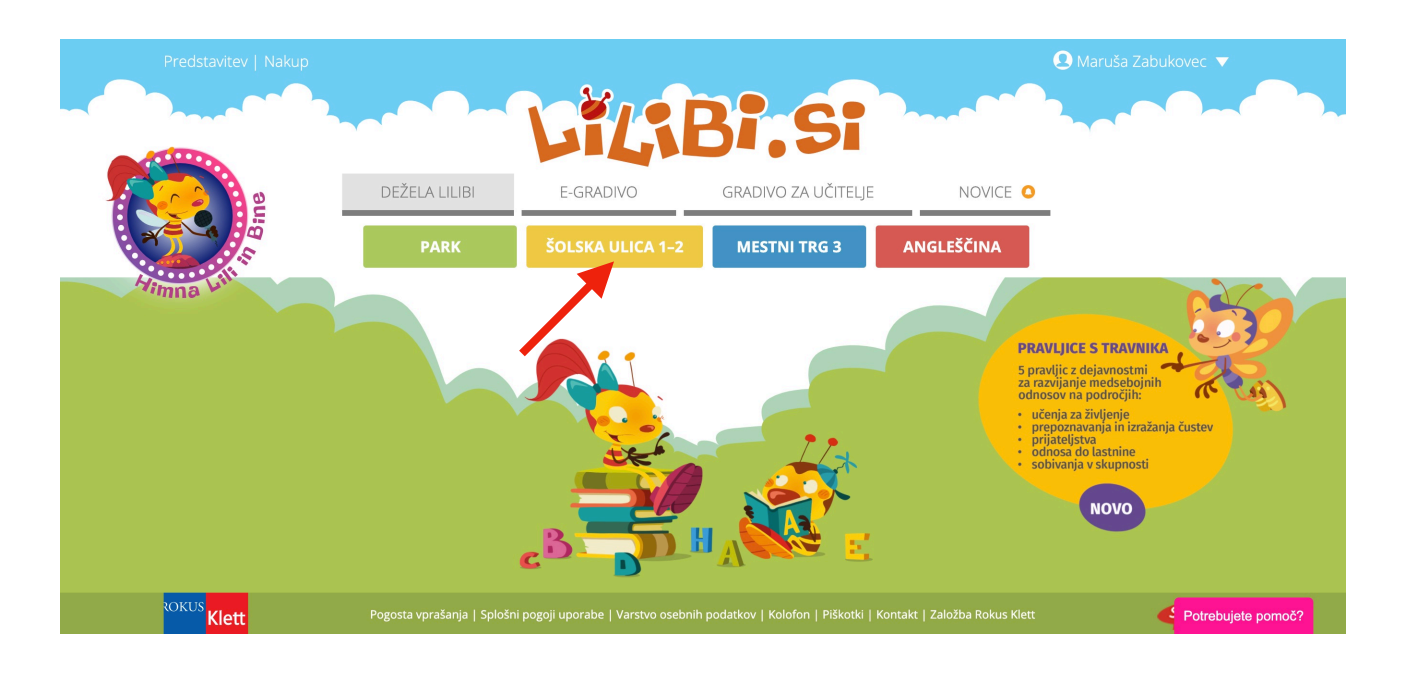

## Nato izberete SLOVENŠČINA.

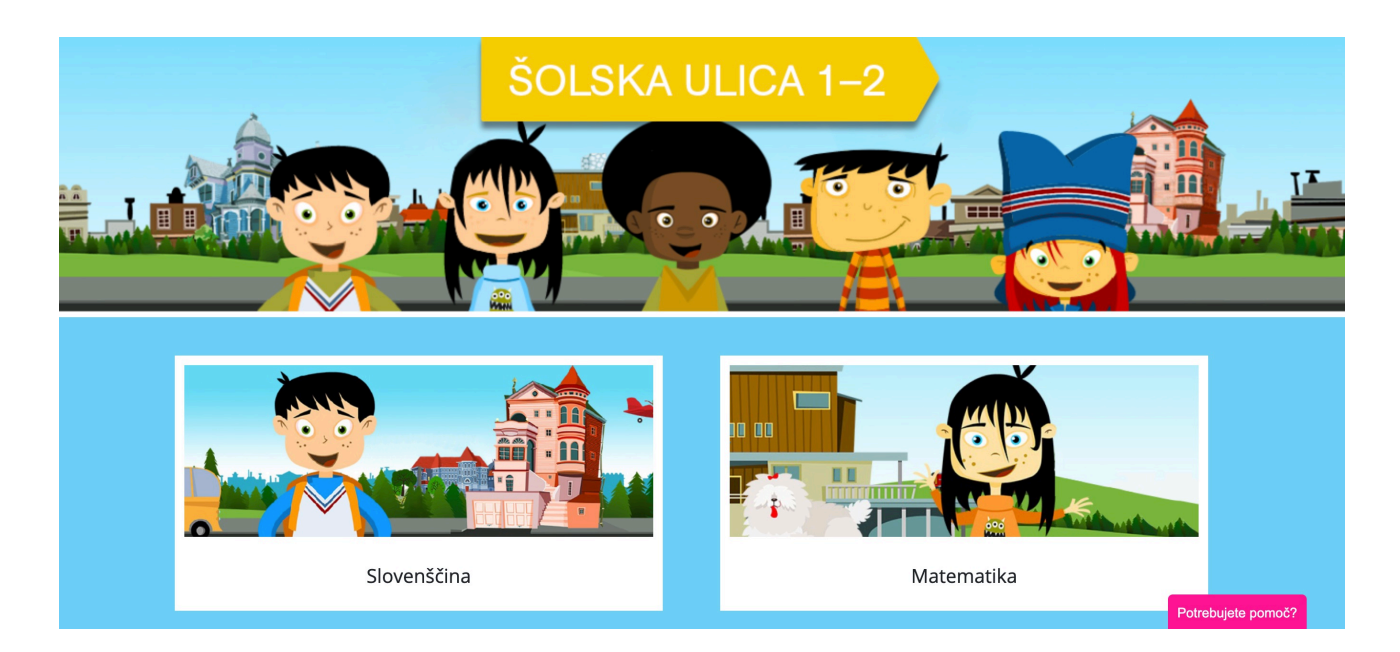

Izberete ČRKARIJO. Tu se skrivajo različne naloge, povezane s črkami.

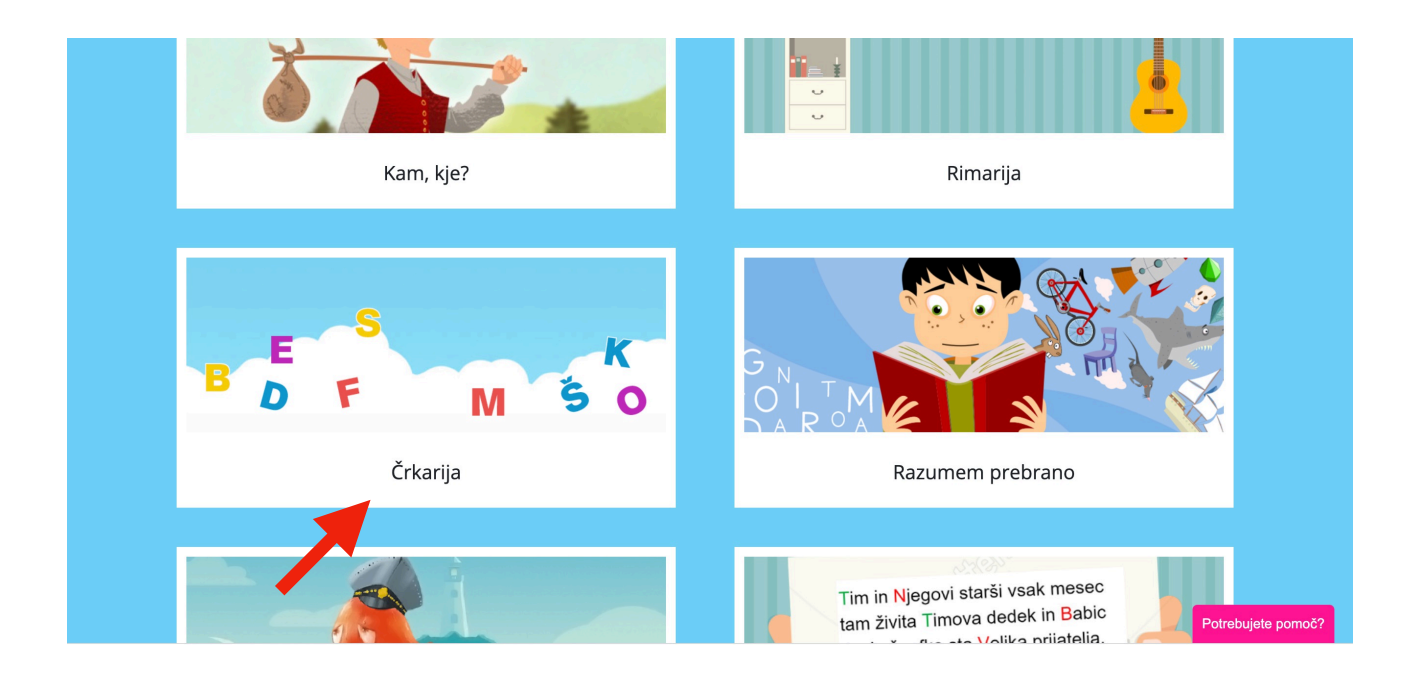